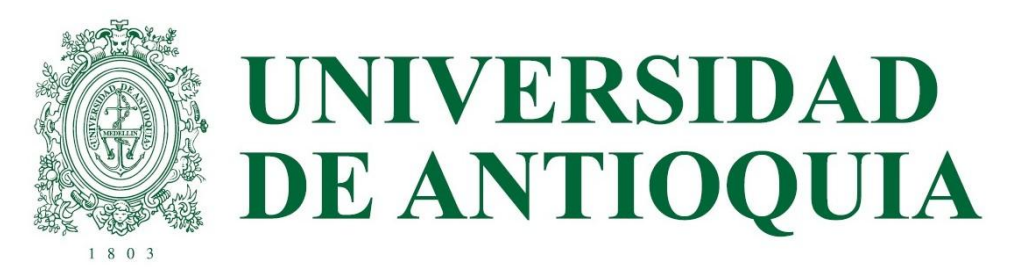

### SIIU

Sistema de Información para la Investigación Universitaria

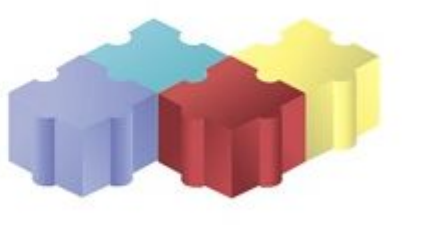

Apoyan: Vicerrectoría de Investigación Vicerrectoría de Extensión Desarrollo Institucional

Capacitación a investigadores, Julio de 2017

Astrid Duque Ramos, Ph.D. Ingeniería Informática, Coordinadora SIIU Ana Eugenia Restrepo, Profesional III, Vicerrectoría de Investigación, Product Owner SIIU Sandra Patricia Zabala, Tester, Equipo SIIU

### Contenido

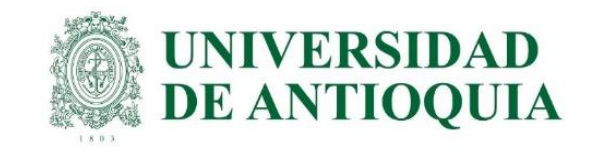

- Sistema de Integrado de información Universitaria
- Actores del Sistema
- Procesos en el SIIU
- Correo de contacto
- Problemas comunes en el ingreso de proyectos
- □ Ingreso al aplicativo
- Preguntas

# Sistema Integrado de Información Universitaria: Investigación y Extensión

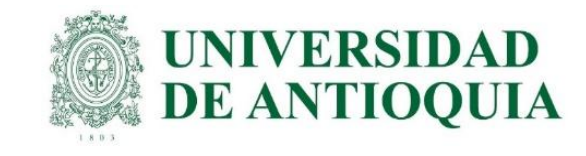

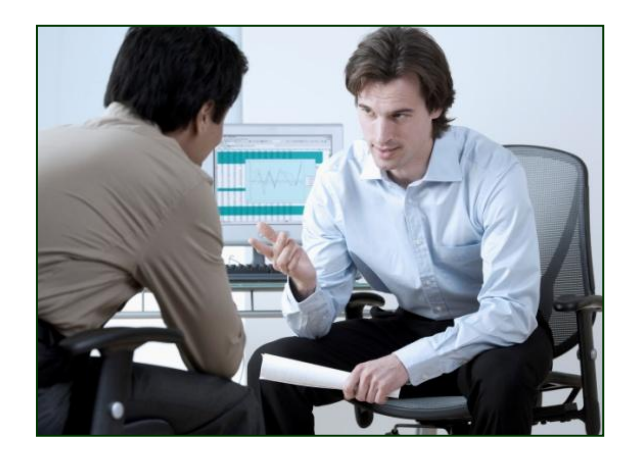

Soporte a la <u>toma de decisiones</u> mediante el seguimiento del desarrollo Presupuestal, Académico y Productivo de los Grupos de Investigación.

**Objetivo:** Apoyar el <u>Seguimiento</u> y la <u>Administración</u> de Proyectos de Investigación y extensión en el marco Presupuestal y Administrativo.

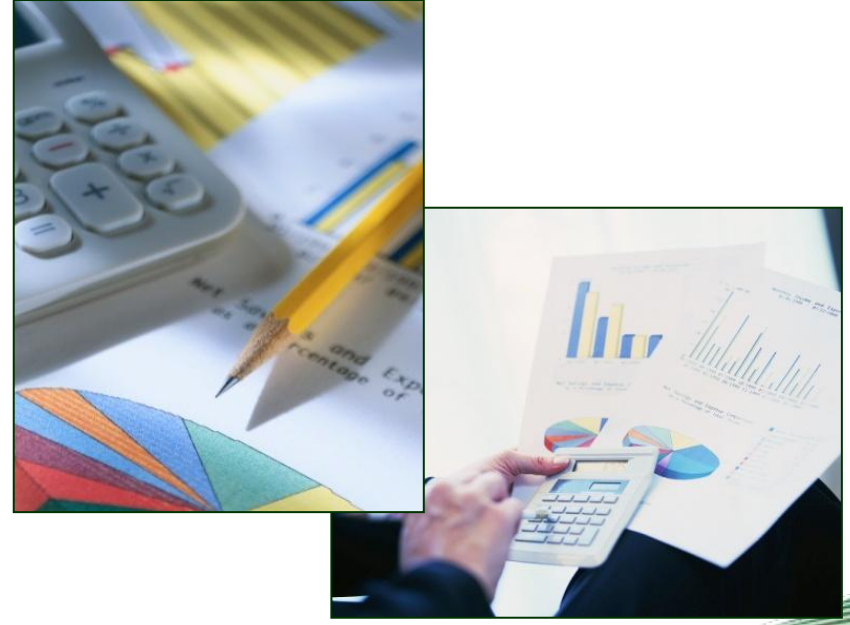

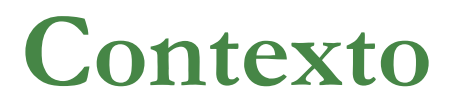

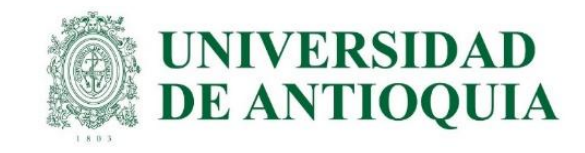

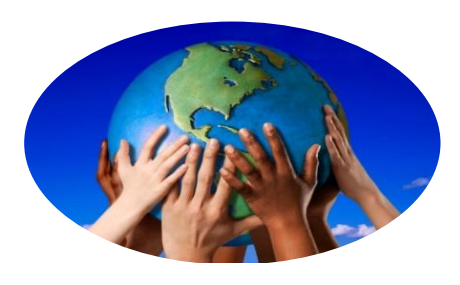

SISTEMA INTEGRADO DE INFORMACIÓN UNIVERSITARIA

- El SIIU es un sistema de información integrado
- Comprende las estaciones cliente (investigadores, grupos, áreas, centros, vicerrectoría de investigación y de extensión);
- Se conecta con varias aplicaciones de la UdeA a través de funciones en B.D. y servicios web:
  - SIPE Empleados
  - MARES Estudiantes
  - MUA Módulo de Autenticación de Usuarios
  - BD Aplicaciones

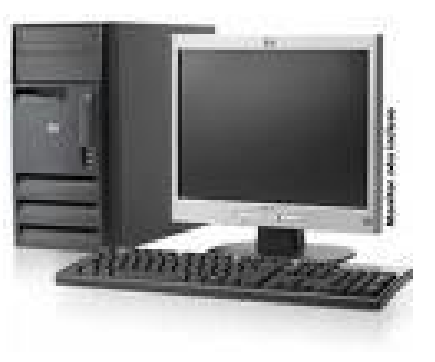

### Actores que intervienen

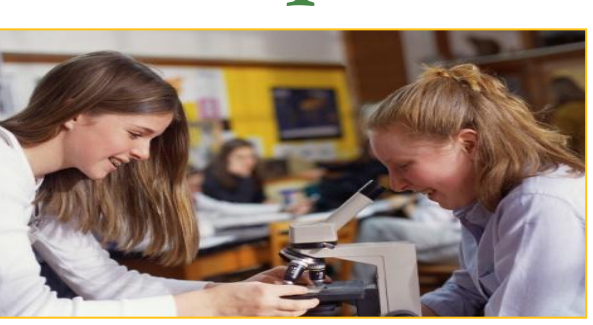

Investigador o responsable del proyecto.

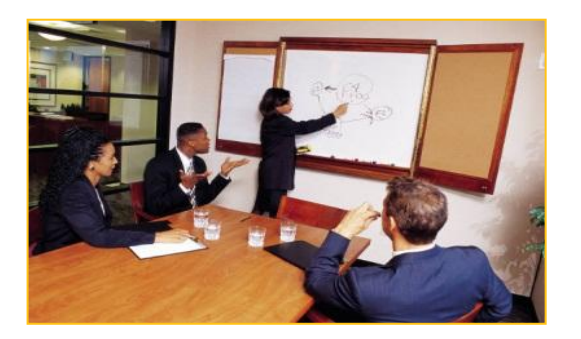

Administrador - Vicerrectorías.

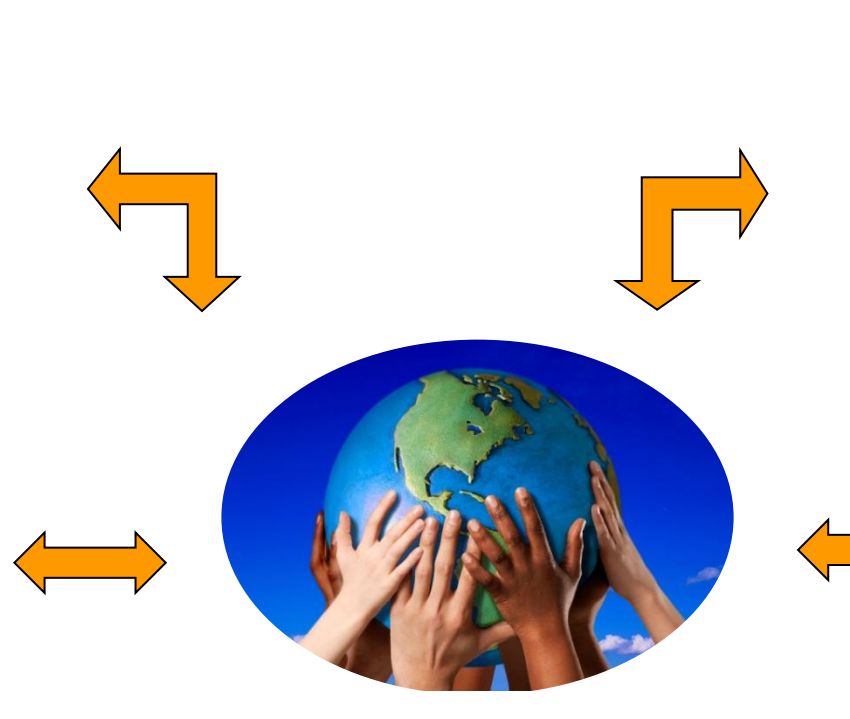

#### SISTEMA INTEGRADO DE INFORMACIÓN UNIVERSITARIA

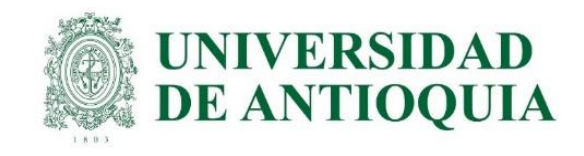

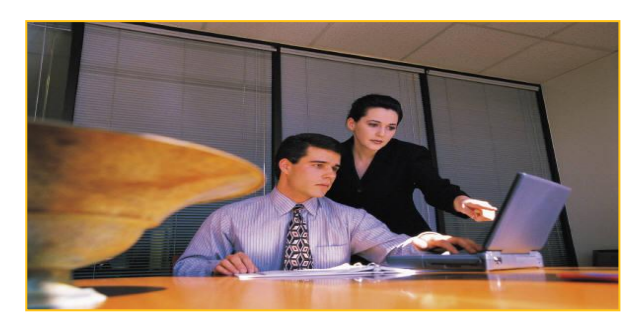

Centros o dependencias de Investigación o de Extensión.

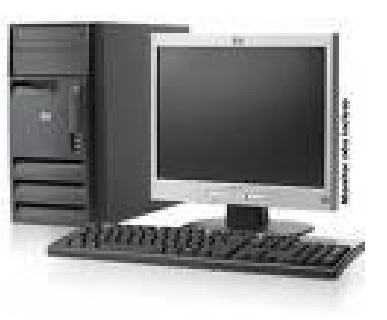

Gestión Informática Aplicaciones UdeA .

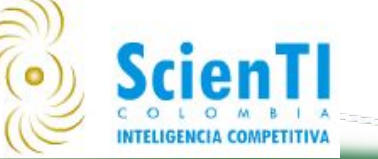

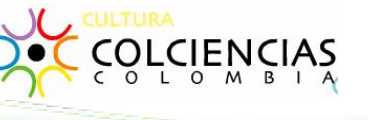

### Procesos en el SIIU

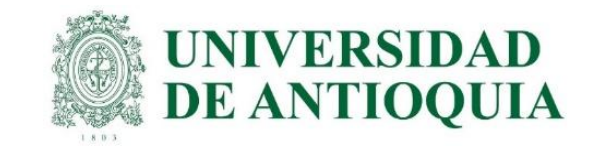

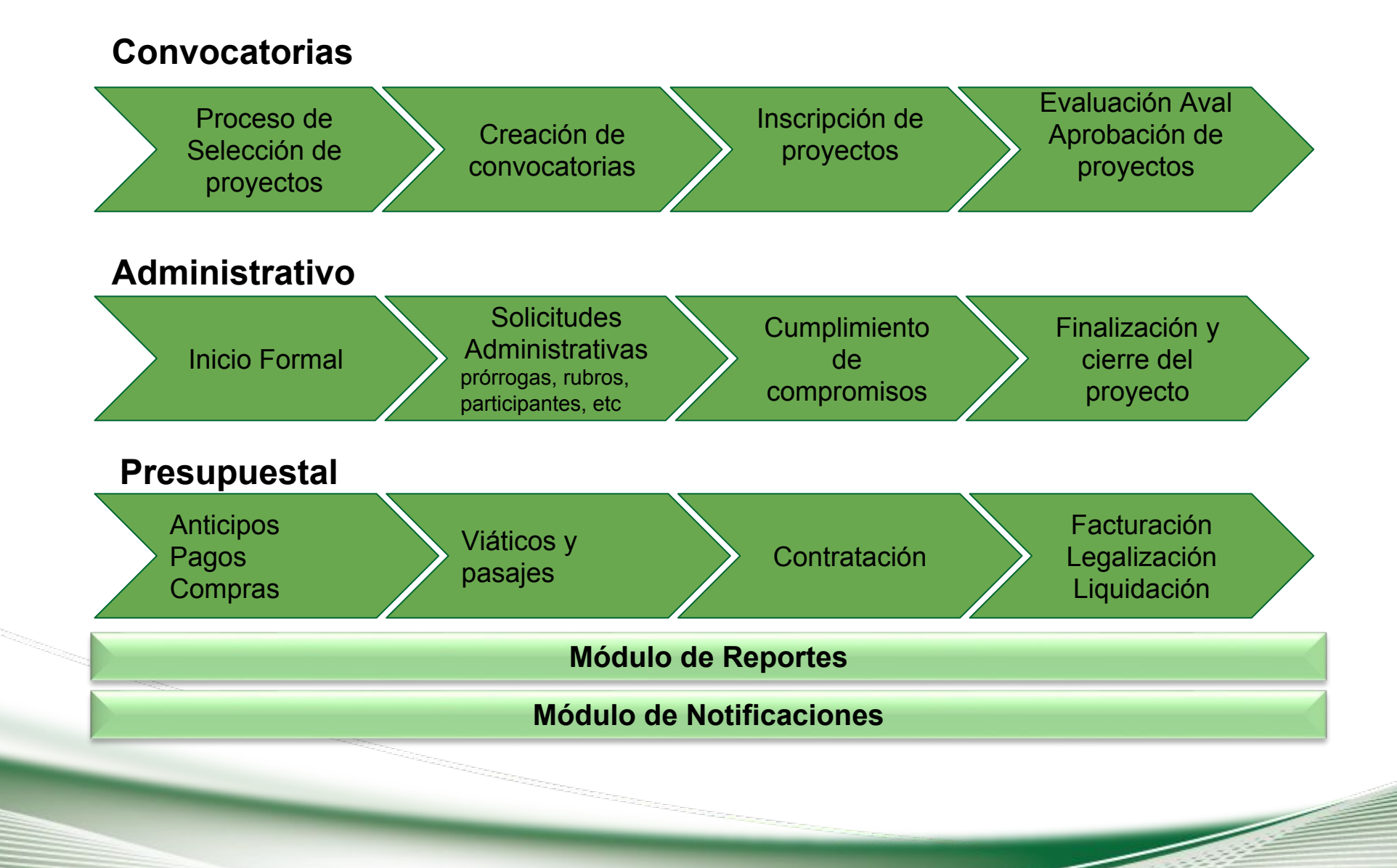

### Procesos en el SIIU

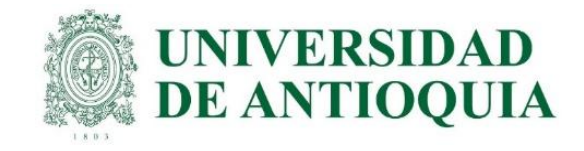

### REPORTES

### Consulta por persona

- Historial de proyecto
- Historial de solicitudes
- Estados de los proyectos
- Solicitudes de trámites
- Personas vinculadas a los proyectos
- Trayectoria de solicitud por funcionario
- > Presupuestales
- Certificados

#### Pdf y/o excel

### NOTIFICACIONES

- Cambio de estado (Avalado, aprobado, finalizado)
- Selección de evaluadores
- Pendiente de inicio del proyecto
- Vencimiento de compromisos
- Finalización del proyecto
- > % de avance del proyecto
- Solicitudes administrativas
- Solicitudes presupuestales
- % de presupuesto fresco ejecutado
- Fecha de cumplimiento compromisos

#### Enviadas a correo electrónico

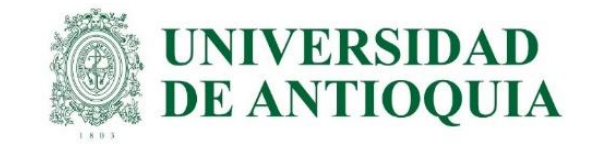

### Contactos para soporte

- Centros de investigaciones o Extensión, dependiendo de la convocatoria.
- Ana Eugenia Restrepo Jimenez soportesiiu@udea.edu.co Ext 5198

Importante! ENVIAR PANTALLA DEL PROBLEMA

### Problemas más comunes

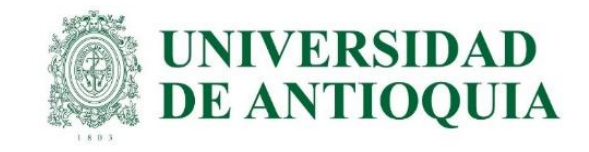

| Información general Descripción (Co)financi                  | adores Participantes Presupuesto Cronograma Evaluadores recomendados                                                                    |  |  |  |  |  |
|--------------------------------------------------------------|----------------------------------------------------------------------------------------------------|--|--|--|--|--|
| PROBLEMAS COMUNES                                            | SOLUCIÓN                                                                                                    |  |  |  |  |  |
| Dejar el aplicativo abierto sin usar más<br>de 5 minutos.    | Ir guardando lo que se lleva                                                                                                    |  |  |  |  |  |
| Crear cédulas o NITS erróneos.                               | BUSCAR DATOS REALES - Para evaluadores recomendados enviar un correo con los datos de los evaluadores reales, No ponerlo en el sistema. |  |  |  |  |  |
| Poner las horas de un profesor de planta por fuera del plan. | Verificar el ingreso de datos. Tener en cuenta que hay un campo para ingresar las horas dentro del plan de trabajo                      |  |  |  |  |  |

### Problemas más comunes

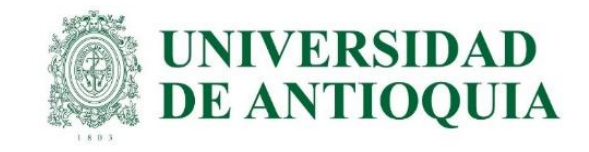

| Información general Descripción (Co)financ                                     |                        |         |                                                         | Participantes | Presupuesto  | Cronograma   | Evaluadores recomendados |
|--------------------------------------------------------------------------------|------------------------|---------|---------------------------------------------------------|---------------|--------------|--------------|--------------------------|
| PROBLEMAS                                                                      | COMUNE                 | S       |                                                         |               | SOI          | LUCIÓN       |                          |
| No asociar el grupo ir para que salga en las                                   | ivestigaciór<br>actas. | n al IP | Reco                                                    | ordar asocia  | r el grupo a | l investigad | or principal             |
| Elegir un centro administrativo diferente al que se quiere enviar el proyecto. |                        |         | OJO CENTROS DE EXTENSIÓN NUEVOS.                        |               |              |              |                          |
| Crear varios proyectos.                                                        |                        |         | Continuar editando proyecto en estado "En_Elaboración". |               |              |              |                          |
| Elegir convocatoria Errada.                                                    |                        |         | Verificar el nombre de las convocatorias actuales       |               |              |              |                          |
| Guardar y no enviar.                                                           |                        |         | Enviar y verificar estado del proyecto.                 |               |              |              |                          |

### Fallas del sistema

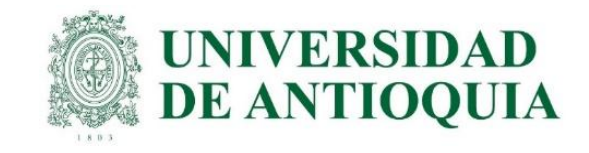

|                                                                       | Fallas generales de acceso y                                                                                       | otros                                                                                                    |
|-----------------------------------------------------------------------|----------------------------------------------------------------------------------------------------|----------------------------------------------------------------------------------------------------|
| No se ve la aplicación SIIU                                           | Existe un problema en el servidor, se<br>requiere solución por parte de Gestión<br>Informática de la UdeA, reporte | Repórtelo a <u>soportesiiu@udea.edu.co</u> con<br>la imagen de la pantalla que se muestra,<br>espere a que le informen de la solución                                                             |
| No se ve el menú dentro<br>del aplicativo SIIU                        | Existe un problema con los permisos desde Gestión Informática de la UdeA                                           | Repórtelo a <u>soportesiiu@udea.edu.co</u> con<br>la imagen de la pantalla que se muestra,<br>espere a que le informen de la solución                                                             |
| No se abren las<br>vinculaciones para los<br>profesores o estudiantes | El sistema SIPE de empleados de<br>Gestión informática está fallando                                               | Repórtelo a <u>soportesiiu@udea.edu.co</u> con<br>la imagen de la pantalla que se muestra,<br>espere a que le informen de la solución                                                             |
| No aparece el grupo al que pertenezco                                 | El grupo no se encuentra aún cargado<br>en el SIIU                                                                 | Envíe a <u>soportesiiu@udea.edu.co</u> los<br>datos para ingresarlo: nombre del grupo,<br>cédula del coordinador, cédula del<br>participante, código de colciencias y<br>clasificación si aplica. |

### Fallas del sistema

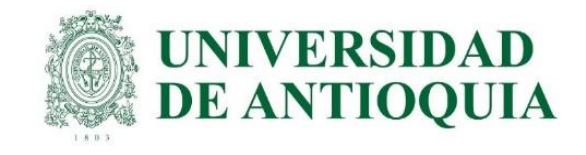

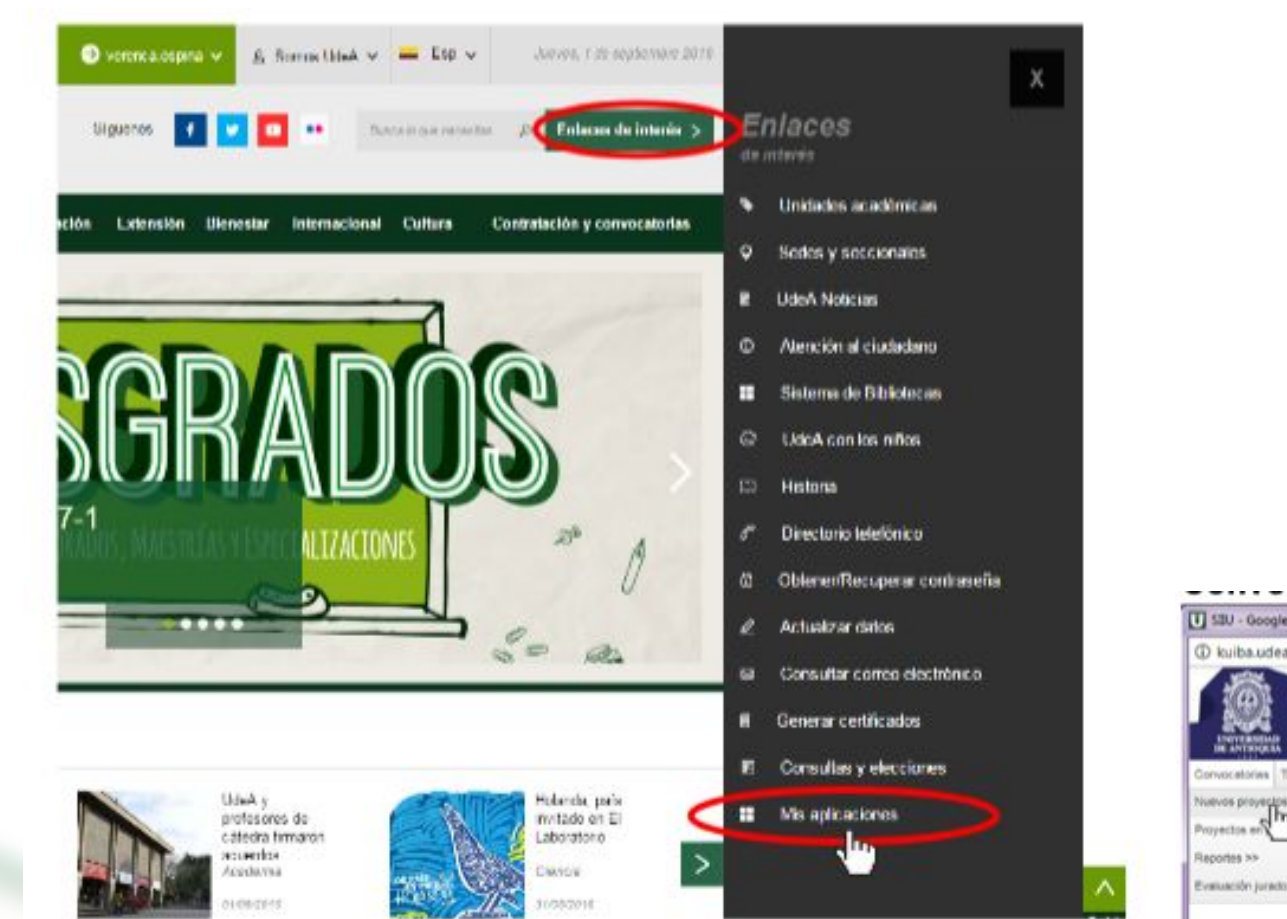

- Ingrese al portal de la Universidad de Antioquia
- Seleccione enlaces de interés y luego mis aplicaciones
- Seleccione SIIU
- Dentro del aplicativo SIIU, por el menú convocatorias, seleccione nuevos proyectos

| T S3U - Google Chrome                                                   |                                         |                                 |                         |                            | (Children | -83 |
|-------------------------------------------------------------------------|-----------------------------------------|---------------------------------|-------------------------|----------------------------|-----------|-----|
| @ kuiba.udea.edu.co//php_app/?app=inicio8kappid~SBU                     |                                         |                                 |                         |                            |           | 0   |
| Usuario analiatat prusbas - Opoide -                                    |                                         |                                 |                         |                            |           |     |
| SIU<br>Antenna indregando de treformación<br>Investigación y Catomación | Maritala                                |                                 |                         |                            |           |     |
| Convocatorias Thémites administrativos Trémites presupuestales Evalue   | n Ejecución presupuestal Notificaciones | Reportes Pacturación e Ingresos | Geallér del presupuesto | Prueta SINJ Certificados   |           |     |
| Nuevos proyectos                                                        |                                         |                                 |                         |                            |           | _   |
| Proyectos en to                                                         |                                         |                                 |                         |                            |           |     |
| Reportes >>                                                             |                                         |                                 |                         | Analista 1 Analista 1 Anal | sta 1 😎   | 0   |
| Evaluación jurado                                                       |                                         |                                 |                         |                            |           |     |

C Universidad de Antioquía

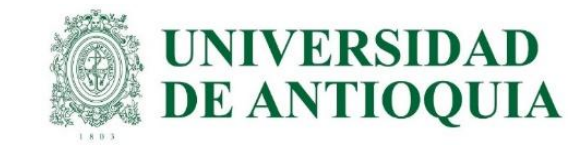

# Módulo de Convocatorias Matrícula de proyectos

### Información general del proyecto

| * Tipo de proyecto                                                                                                    | • @ <sub>Ayuda</sub> *                                                                                                    | Clasificación 💌 @ <sub>Ayuda</sub>                                                                                                |                                                                 |
|----------------------------------------------------------------------------------------------------|----------------------------------------------------------------------------------------------------|----------------------------------------------------------------------------------------------------|-----------------------------------------------------------------|
| 57                                                                                                    | Seleccione en cuál de estas dos                                                                                                    | opciones va a matricular su proyecto.                                                                                             |                                                                 |
| onvocatoria: 👘                                                                                                    |                                                                                                    | Proceso de selección: 🗆                                                                                                    |                                                                 |
| Aquí se matriculan proy<br>convocatoria interna o<br>ciertos términos de i<br>BUPPE, Colciencias, etc.                                                             | yectos que se presentarán a una<br>externa y que deben cumplir con<br>referencia. Por ejemplo: CODI,                                                                                                    | Aquí se matriculan proyectos que r<br>dentro de una convocatoria y que s<br>proceso de selección. Por ejem<br>Institucional, etc. | no están enmarcado<br>serán asociados a u<br>plo: Inscritos, Av |
| odalidad de financiación<br>* Centro administrativo                                                                                                    | *                                                                                                    | • @ <sub>Av</sub>                                                                                                    |                                                                 |
| odalidad de financiación<br>* Centro administrativo<br>* Nombre corto                                                                                              | ¥<br>                                                                                                    |                                                                                                    | <u>ruda</u>                                                     |
| odalidad de financiación<br>* Centro administrativo<br>* Nombre corto<br>* Nombre completo                                                                         | *                                                                                                    | • @ <sub>Ay</sub>                                                                                                    | <u>/uda</u>                                                     |
| odalidad de financiación<br>* Centro administrativo<br>* Nombre corto<br>* Nombre completo<br>* Palabras claves                                                    | *                                                                                                    | ▼                                                                                                    |                                                                 |
| odalidad de financiación<br>* Centro administrativo<br>* Nombre corto<br>* Nombre completo<br>* Palabras claves                                                    |                                                                                                    | ▼                                                                                                    | ruda                                                            |
| odalidad de financiación<br>* Centro administrativo<br>* Nombre corto<br>* Nombre completo<br>* Palabras claves<br>Seccional<br>* Lugar de ejecución               | v       Image: second second seco | v $(P_{AY})$                                                                                                    | /uda                                                            |
| odalidad de financiación<br>* Centro administrativo<br>* Nombre corto<br>* Nombre completo<br>* Palabras claves<br>Seccional<br>* Lugar de ejecución<br>* Duración | v         Imprese las palabras claves separadas         0                                                                                                    | ▼ @ <sub>Ay</sub>                                                                                                    | ruda                                                            |
| odalidad de financiación<br>* Centro administrativo<br>* Nombre corto<br>* Nombre completo<br>* Palabras claves<br>Seccional<br>* Lugar de ejecución<br>* Duración |                                                                                                    | ▼ @ <sub>Av</sub>                                                                                                    |                                                                 |

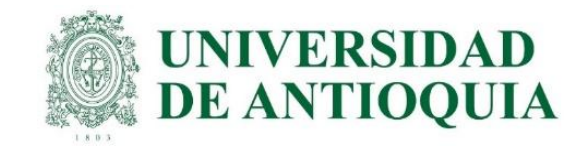

- Tipo de proyecto: Investigación
- Clasificación: Básica o aplicada
- Presione click en convocatoria y aparecerá la lista desplegable con las convocatorias vigente, seleccione a la que desea aplicar, igualmente para modalidad de financiación
- Recuerde seleccionar correctamente, el centro administrativo al que enviará su proyecto

### Información general del proyecto: ayudas

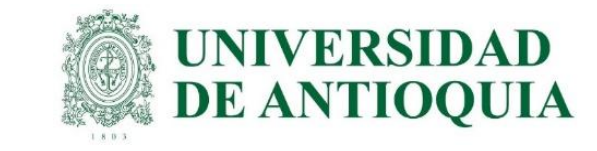

| (į)                | Escriba la información gen | eral de su proyecto |                                                                                                    |                                     |
|--------------------|----------------------------|---------------------|----------------------------------------------------------------------------------------------------|-------------------------------------|
| * Tipo de proyecto | • @ <sub>Avuda</sub>       | * Clasificación 💿   | Ayuda - Clasificación                                                                                                    |                                     |
|                    |                            |                     | Los proyectos pueden ser clasificados por el método o prop<br>Cuando se clasifica según su propósito para investigación h<br>categorías: investigación aplicada y básica; para extensión<br>cuatro tipos: responsabilidad social, educación no formal, a<br>y consultorías y gestión tecnológica. | ósito.<br>ay dos<br>hay<br>sesorías |

| * Nombre corto          |                                                                                                    |          |             |          |
|-------------------------|----------------------------------------------------------------------------------------------------|----------|-------------|----------|
| * Nombre completo       |                                                                                                    |          |             |          |
| * Palabras claves       |                                                                                                    |          |             | <u> </u> |
|                         | Ingrese las palabras claves separadas por comas.                                                                                                    |          |             |          |
| Seccional               | <b></b>                                                                                                    |          |             |          |
| * Lugar de ejecución    |                                                                                                    |          |             | Ayu      |
| * Duración              | 0                                                                                                    |          |             |          |
|                         | meses                                                                                                    |          |             |          |
|                         | Ayuda                                                                                                    |          |             |          |
| * Responsable           | Analista 1 Analista 1 Analista 1                                                                                                    | ID       | ctacorp0033 |          |
| 1                       | zabala86@gmail.com                                                                                                    | Telefono | 2906874     |          |
| (Q Ay                   | uda - Responsable                                                                                                    |          |             |          |
| El re<br>con l<br>y seg | sponsable es quien estará a cargo de todo lo relacionado<br>a gestión administrativa del proyecto y específicamente su acceso<br>juimiento en el SIIU. No necesariamente es el Investigador Princip<br>dinador del Provecto. | al o [   |             |          |

 Pasando el mouse por el signo "i" puede ver la ayuda

# Información general del proyecto: Código y estado UNIVERSIDAD DE ANTIOQUIA

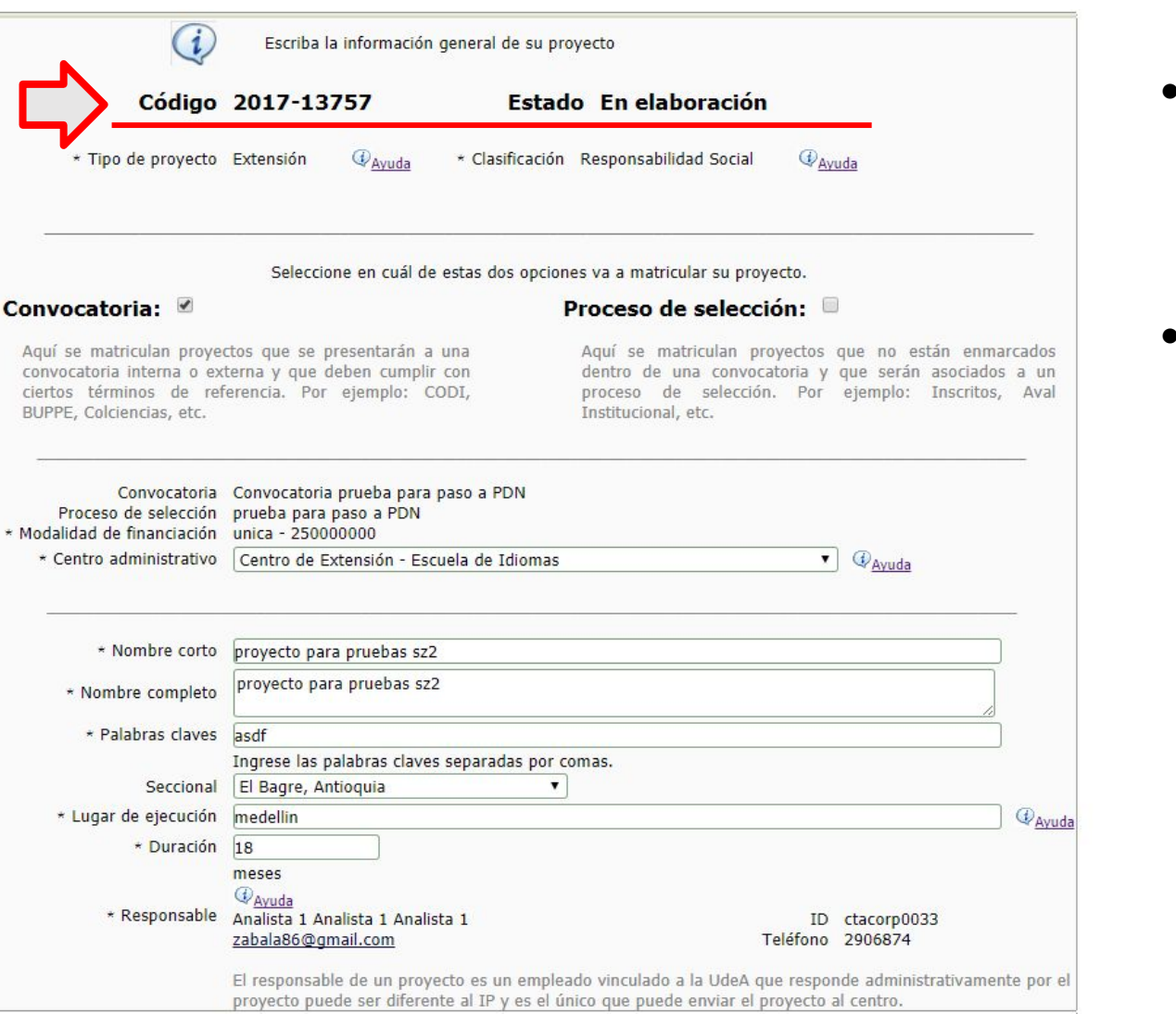

- Al guardar el proyecto con la información general, le aparecerá el código y el estado, verifique que el estado sea en elaboración
- Conserve el código del proyecto, ya que se requerirá para todas las solicitudes y trámites del proyecto.

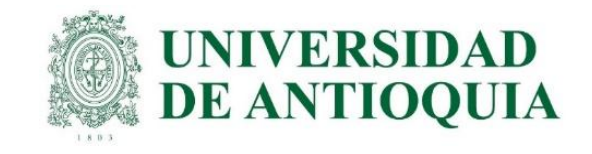

## **Descripción:**

|                                                                                                    | Sandra Patricia Zabala Orrego |
|----------------------------------------------------------------------------------------------------|-------------------------------|
| 2017-15629 - proyecto de prueba SZ _ no tocar - En elaboración                                                                                                    |                               |
| En esta sección se determinan los textos de su proyecto, por ejemplo objetivos, justificación, metodología, entre otros.                                          |                               |
| Seleccione un texto opcional a agregar. Agregar<br>Haga clic en el botón para agregar los textos de su proyecto.                                                  |                               |
| Una vez se apruebe el proyecto se generará un Acta de Registro, para ello es necesario que en esta sección se incluyan como mínimo<br>los objetivos del proyecto. |                               |

- En la pestaña de descripciones ingrese todos los campos solicitados, presionando el botón editar, se le abrirá un editor.
- Recuerde guardar dentro del editor y en el guardar que aparece al final de la pantalla al salirse del editor, para que los cambios queden permanentes en el sistema.
- Para agregar imágenes, debe incluir la ruta de ella en el campo url.

### Cofinanciadores

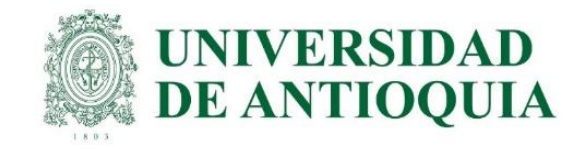

7

Información general Descripción

(Co)financiadores

Participantes

Presupuesto Cronograma

Compromisos

#### Nuevos Proyectos - (Co)financiadores

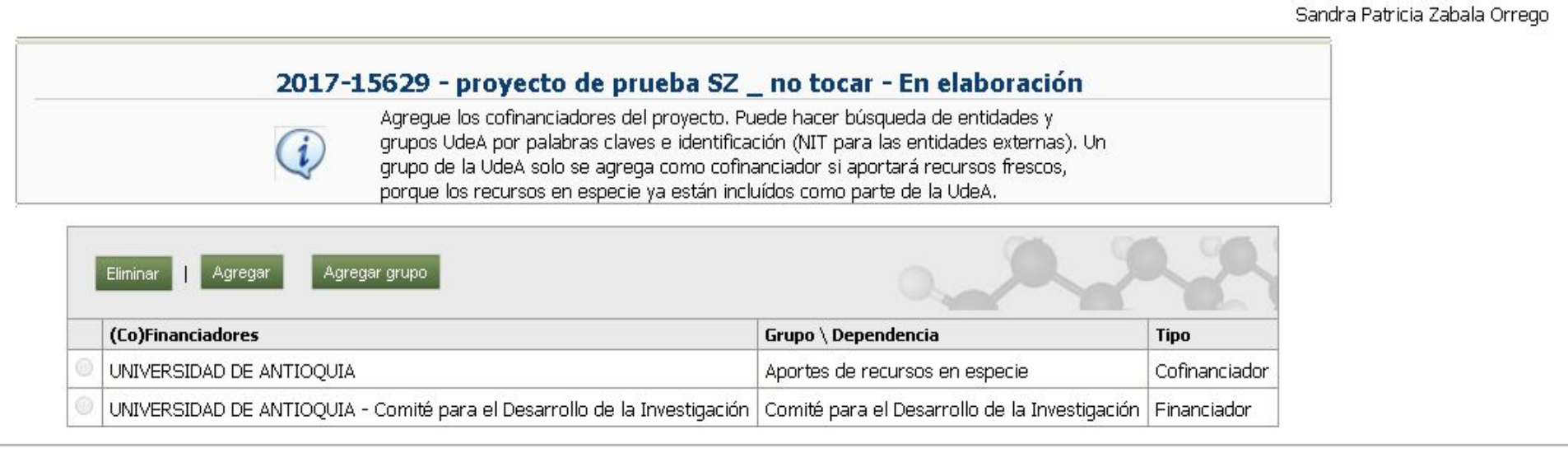

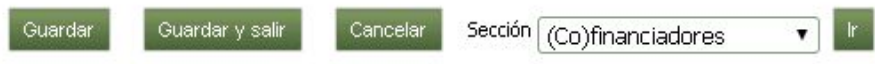

#### Indica un campo necesario

### Cofinanciadores

Información general Descripción

(Co)financiadores

Participantes Presupuesto

Cronograma Evaluadores recomendados

#### 2017-13757 - proyecto para pruebas sz2 - En elaboración

i

Agregue los cofinanciadores del proyecto. Puede hacer búsqueda de entidades y grupos UdeA por palabras claves e identificación (NIT para las entidades externas). Un grupo de la UdeA solo se agrega como cofinanciador si aportará recursos frescos, porque los recursos en especie ya están incluídos como parte de la UdeA.

| 0 | (Co)Financiadores                                   | Grupo \ Dependencia            | Tipo          |
|---|-----------------------------------------------------|--------------------------------|---------------|
| 0 | UNIVERSIDAD DE ANTIOQUIA                            | Aportes de recursos en especie | Cofinanciador |
| 0 | Vicerrectoria de Extensión Universidad de Antioquia |                                | Financiador   |
| 0 | UNIVERSIDAD EAFIT                                   |                                | Cofinanciador |

Guardar Guardar y salir

Cancelar

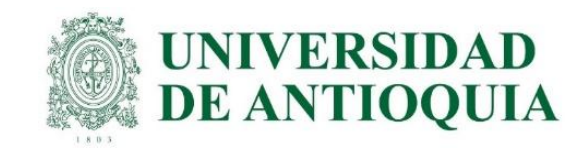

- En la pestaña cofinanciadores aparecen los financiadores de la convocatoria, si desea agregar más cofinanciadores presione agregar
- Se le abrirá una ventana para buscar persona jurídica, ingrese la identificación de la empresa y presione buscar.
- Si el cofinanciador es una dependencia de la Universidad de Antioquia, al seleccionar Universidad de Antioquia, se le abrirá un campo para seleccionar la dependencia, selecciónela.

### Nuevo cofinanciador: agregar persona jurídica

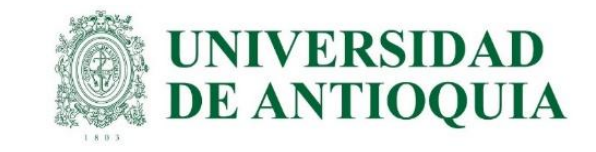

#### Búsqueda de personas jurídicas

|                                                              | * Identificación<br>* Palabra clave |          | Buscar<br>Buscar |  |
|--------------------------------------------------------------|-------------------------------------|----------|------------------|--|
| * Indica un campo necesario<br>X Indica un campo con errores |                                     | Cancelar |                  |  |

- Ingrese el NIT o equivalente de la entidad, le aparecerá un formulario con las entidad, si no existe en el sistema, le aparecerá un mensaje con el botón agregar para que se agregue la entidad
- Recuerde ingresar en la búsqueda el NIT correctamente, de lo contrario, no se encontrará.

### Cofinanciadores: ingreso de datos de cofinanciador

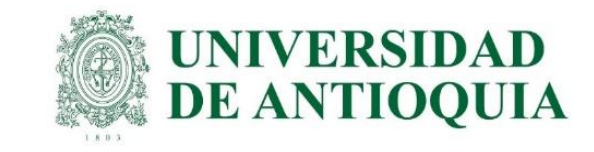

| * NIT          | 9856045460                     |         |    |
|----------------|--------------------------------|---------|----|
| * Nombre corto |                                |         |    |
| * Razón social |                                |         |    |
|                |                                |         | 1. |
| * Tipo         | <b>T</b>                       |         |    |
| * Correo       |                                |         |    |
| * Teléfono     | <u></u>                        | ( Avada |    |
| Fax            | [                              |         |    |
| Dirección      | [                              |         |    |
| * Ubicación    | (Ambaritan w)                  |         |    |
| 2. Obleacion   | America •                      |         |    |
|                | Colombia                       |         |    |
|                | País                           |         |    |
|                | Antioquia 🔻                    |         |    |
|                | Departamento                   |         |    |
|                | Medellin 🔻                     |         |    |
|                | Municipio<br>Detalle del lugar |         |    |
| 500            |                                |         |    |
|                | Guardar Cancelar               |         |    |
|                |                                |         |    |

 Ingrese los datos de la entidad y presione guardar, le aparecerá la entidad como cofinanciadora del proyecto

### **UNIVERSIDAD DE ANTIOQUIA**

### Participantes: seleccionar participante

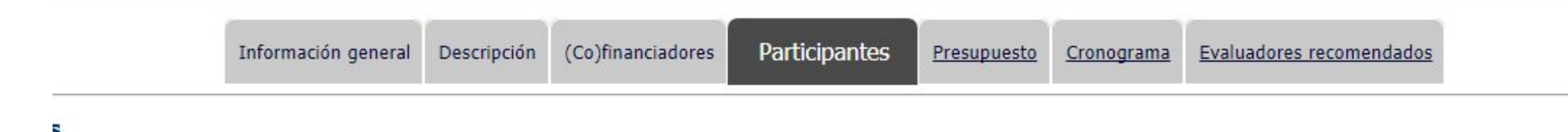

| (i)                                                                                                 | Agregue las personas que participarán<br>definidos.            | n en su proyecto en  | los distintos role | 5             | ٨               | _                |
|----------------------------------------------------------------------------------------------------|----------------------------------------------------------------|----------------------|--------------------|---------------|-----------------|------------------|
| * Participante                                                                                      | Juan Carlos<br>juancarPruebas@gmail.com                        | ID<br>Teléfono       | 2586524<br>2532132 | Indeterminado | Seleccionar     |                  |
| * Institución que representa                                                                        | < <seleccionar>&gt;</seleccionar>                              | •                    |                    | Seleccionar   | Sin institución |                  |
| * Rol en proyecto                                                                                   | < <seleccionar>&gt;<br/>Universidad De Antioquia</seleccionar> |                      |                    |               |                 |                  |
| rupo de investigación UdeA por el cual participa                                                    | Universidad Eafit<br>Vicerrectoria De Extensión Universida     | d De Antioquia       |                    |               | Buscar          | @ <sub>Ayı</sub> |
| /ínculo UdeA con el que participa en el proyecto<br>Dependencia con la que participa en el proyecto | v @Ayuda                                                       | • Q <sub>Ayuda</sub> |                    |               |                 |                  |
| Programa académico UdeA apoyado                                                                     | V Ayuda                                                        |                      |                    |               |                 |                  |
| * Dedicación por fuera del plan de trabajo                                                          | 0 0                                                            |                      |                    |               |                 |                  |
| edicación a reportar en el plan de trabaio UdeA                                                     | Horas por semana Meses                                         | <u>а</u> .           |                    |               |                 |                  |
| Dedicación total en el provecto                                                                     | Horas por semana Meses                                         | _) 🌱 <u>Ayuda</u>    |                    |               |                 |                  |
| * Funciór                                                                                           |                                                                |                      |                    |               |                 |                  |
|                                                                                                    |                                                                |                      |                    |               |                 |                  |

presione el botón seleccionar al frente del participante, ingrese la cédula y presione buscar, si el participante ya existe en el sistema, le aparecerá sus datos, seleccione el participante.

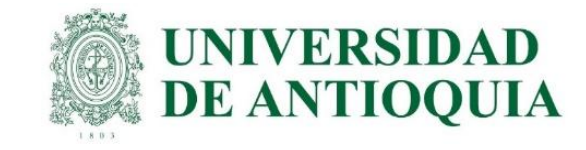

### Participantes: seleccionar institución que representa

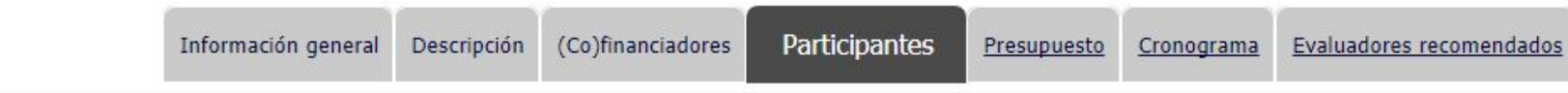

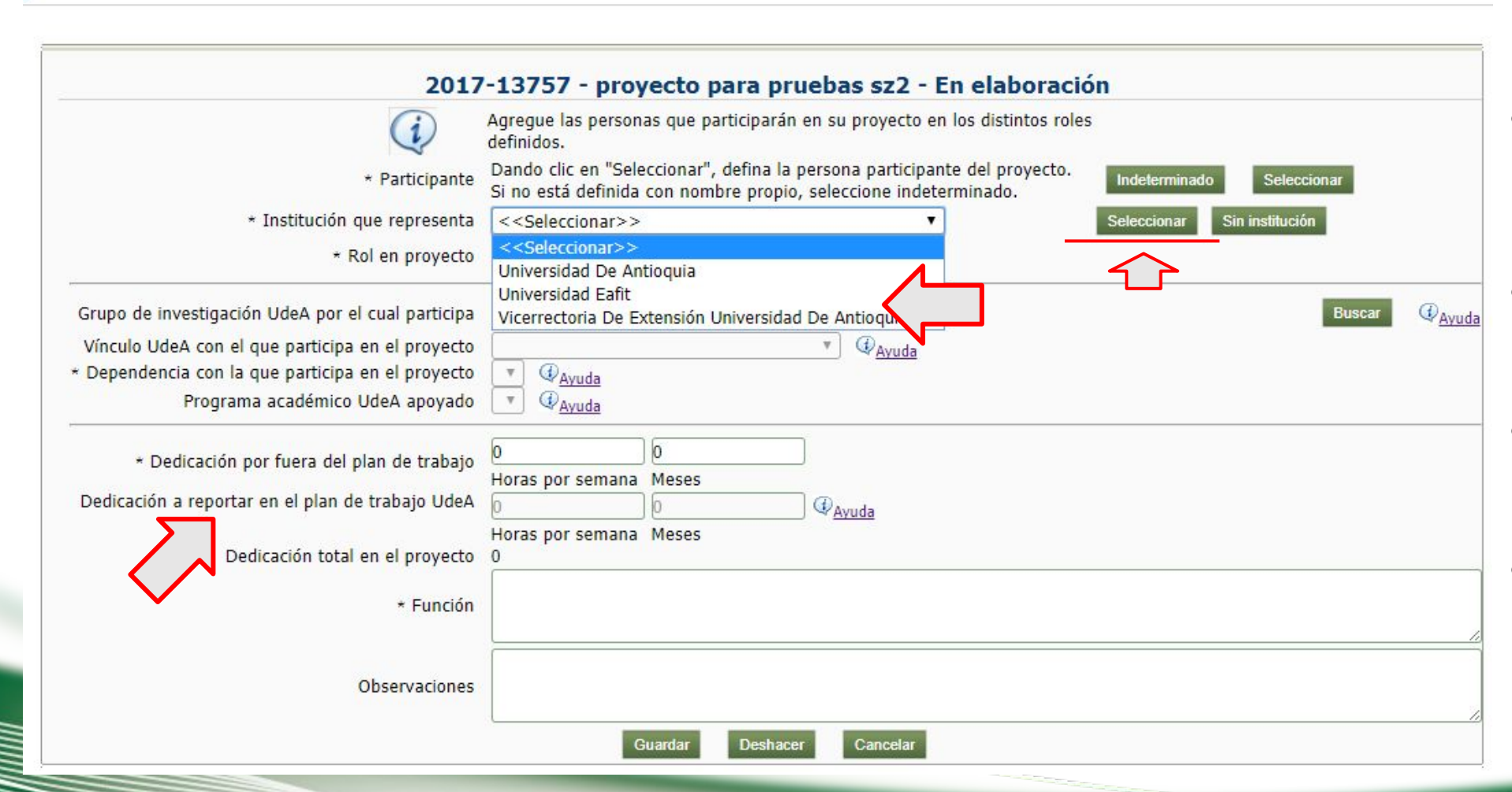

- Seleccione, de la lista desplegable, la institución que representa y complete el resto de información.
- Si pertenece a la Universidad de Antioquia, se habilitarán las vinculaciones
- Seleccione la vinculación con la que participará en el proyecto
- Ingrese las horas de dedicación al proyecto, verifique que ha ingresado las horas dentro del plan de trabajo.

### Participantes: seleccionar institución que representa

| Información general Descripci                                         | ón (Co)financiadores                                                                                                    | Participantes P                                                                               | resupuesto                                                | Cronograma                                                 | Evaluadores recomendado                               |
|-----------------------------------------------------------------------|----------------------------------------------------------------------------------------------------|-----------------------------------------------------------------------------------------------|-----------------------------------------------------------|------------------------------------------------------------|-------------------------------------------------------|
|                                                                       |                                                                                                    |                                                                                               |                                                           |                                                            |                                                       |
|                                                                       |                                                                                                    |                                                                                               |                                                           |                                                            |                                                       |
|                                                                       |                                                                                                    |                                                                                               |                                                           |                                                            |                                                       |
| 20:                                                                   | 17-13757 - proyecto                                                                                                    | o para pruebas                                                                                | sz2 - En                                                  | elaboració                                                 | 'n                                                    |
| 20:                                                                   | 17-13757 - proyecto<br>Agregue las personas que<br>definidos.                                                                                                    | o para pruebas<br>e participarán en su pr                                                     | sz2 - En<br>royecto en lo                                 | elaboració<br>s distintos roles                            | 'n                                                    |
| 20:<br>* Participan                                                   | 17-13757 - proyecto<br>Agregue las personas que<br>definidos.<br>Dando clic en "Selecciona<br>Si no está definida con no                                         | o para pruebas<br>e participarán en su pr<br>ar", defina la persona<br>ombre propio, seleccio | sz2 - En<br>royecto en lo<br>participante<br>one indeterm | elaboració<br>s distintos roles<br>del proyecto.<br>inado. | Indeterminado Seleccio                                |
| 20:<br>* Participan<br>* Institución que represen                     | 17-13757 - proyecto<br>Agregue las personas que<br>definidos.<br>Dando clic en "Selecciona<br>Si no está definida con no<br>ta < <seleccionar>&gt;</seleccionar> | o para pruebas<br>e participarán en su pr<br>ar", defina la persona<br>ombre propio, seleccio | sz2 - En<br>royecto en lo<br>participante<br>one indeterm | elaboració<br>s distintos roles<br>del proyecto.<br>inado. | Indeterminado Seleccio<br>Seleccionar Sin institución |
| 20:<br>• Participan<br>• Institución que represen<br>• Rol en proveci | Agregue las personas que<br>definidos.<br>Dando clic en "Selecciona<br>Si no está definida con no<br>ta < <seleccionar>&gt;</seleccionar>                        | o para pruebas<br>e participarán en su pr<br>ar", defina la persona<br>ombre propio, seleccio | sz2 - En<br>royecto en lo<br>participante<br>one indeterm | elaboració<br>s distintos roles<br>del proyecto.<br>inado. | Indeterminado Seleccio<br>Seleccionar Sin institución |

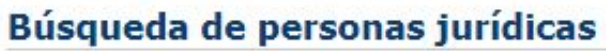

| * Indica un campo nece: | sario     | Carteria |        |  |
|-------------------------|-----------|----------|--------|--|
|                         |           | Cancelar |        |  |
|                         | * Palabra | a clave  | Buscar |  |

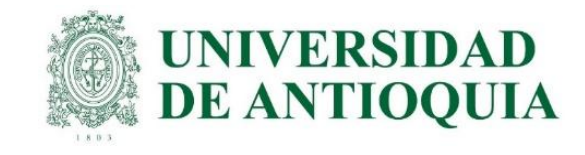

• Si el participante pertenece a otra institución que no figura en la lista desplegable, presione el botón seleccionar.

 Se abrirá una pantalla de búsqueda, ingrese la identificación de la institución (NIT o equivalente), y presione buscar.

### Ingreso de persona jurídica

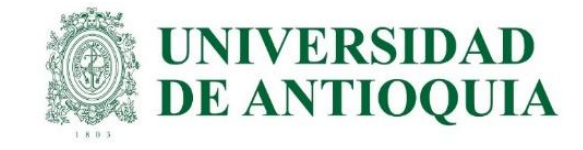

|   | * NIT 985      | 6045460        |   |         |    |
|---|----------------|----------------|---|---------|----|
| * | Nombre corto   |                |   |         |    |
|   |                |                |   |         |    |
|   | * Razón social |                |   |         |    |
|   |                |                |   |         | /_ |
|   | * Tipo         | •              |   |         |    |
|   | * Correo       |                |   |         |    |
|   | * Teléfono     |                |   | ( Avuda |    |
|   | Fax            |                |   |         |    |
|   | Dirección      |                |   |         |    |
|   | * Ubicación    | orica 💌        |   |         |    |
|   | Am             | tinente        |   |         |    |
|   |                | ombia          | • |         |    |
|   | País           | ombia          |   |         |    |
|   | Ant            | tioquia        | • |         |    |
|   | Dep            | artamento      |   |         |    |
|   | Me             | dellin         | Y |         |    |
|   | Mun            | icipio         |   |         |    |
|   | Deta           | alle del lugar |   |         |    |

- Si la institución no aparece en la lista, se le dará la opción de agregarla y se le abrirá un formulario para ingresar los datos.
- Tenga en cuenta que esta institución no queda como cofinanciador, si requiere que así sea, debe volver a la pestaña de cofinanciadores y agregarla por allí.

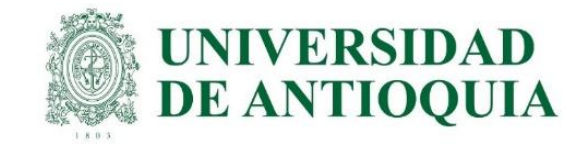

Sin institución

Seleccionar

NIT SI8900890

Sin Institución

### Participantes: sin Institución

\* Institución que representa

<<Seleccionar>>

|                                               | Agregue las personas que participará<br>definidos. | n en su proyecto e                                                                                             | n los distintos rol | es            |                      |
|-----------------------------------------------|----------------------------------------------------|----------------------------------------------------------------------------------------------------|---------------------|---------------|----------------------|
| * Participant                                 | a Juan Carlos<br>juancarPruebas@gmail.com          | ID<br>Teléfono                                                                                                 | 2586524<br>2532132  | Indeterminado | Seleccionar          |
| <ul> <li>Institución que represent</li> </ul> | a < <seleccionar>&gt;</seleccionar>                | •                                                                                                    | Sin Institución     | NIT SI8900890 | Seleccionar Sin inst |
| 2017-                                         | 13757 - proyecto para pru                          | iebas sz2 - E                                                                                                  | n elaboraci         | ión           | T                    |
|                                               |                                                    | the second second second second second second second second second second second second second second second s |                     |               |                      |
|                                               | gregue las personas que participarán<br>efinidos.  | en su proyecto en                                                                                              | los distintos role  | es            |                      |

Si el participante no pertenece o no participa por ninguna institución, presione el botón sin institución. El sistema mostrará el texto "Sin Institución" y un número **SI8900890**.

### Presupuesto: ingreso el presupuesto

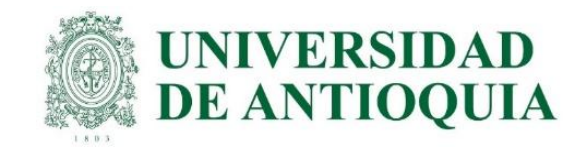

Presupuesto Información general Descripción (Co)financiadores Participantes Cronograma Compromisos **Nuevos Proyectos - Presupuesto** Sandra Patricia Zabala Orrego 🛛 👦 2017-15629 - proyecto de prueba SZ \_ no tocar - En elaboración Los recursos frescos en dinero aportados por la Universidad de Antioquia deben ser ingresados en la columna de la dependencia que los aporta. Mientras que los recursos en especie de la Universidad de Antioquia deben ser ingresados en la columna Especie sin importar la dependencia que aporte el recurso. i Si su presupuesto es en moneda extranjera, seleccione la moneda en la que está el presupuesto. Tenga en cuenta que COP es pesos colombianos, USD es dólares estadounidenses y EUR es euros. Agreque los rubros que requiera y que considere pertinentes para su proyecto. \* Moneda COP V Agregar rubro Ver resumen Ver porcentaje Universidad de Antioquia Subtotal Rubro CODI (F) Especie Fresco Especie Total No hay datos disponibles. Subtotal 0,00 0,00 0,00 0,00 0,00

• Para cada uno de los financiadores, ingrese los rubros tanto en especie como en fresco que aportarán

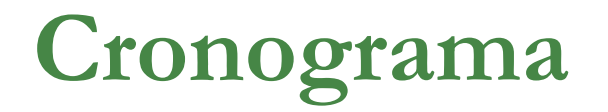

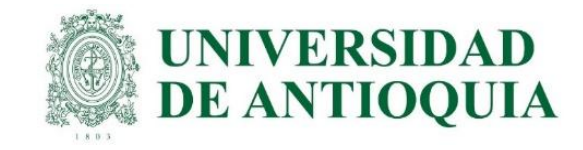

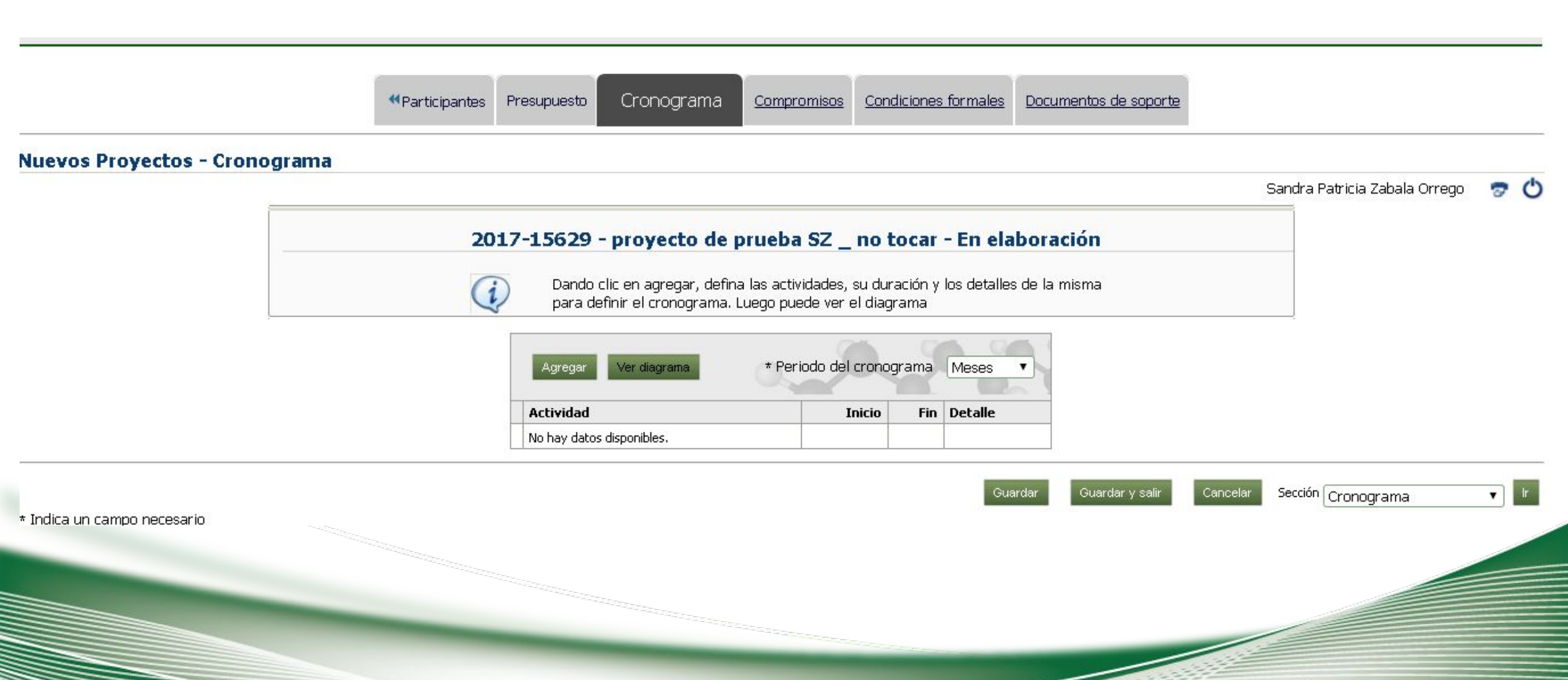

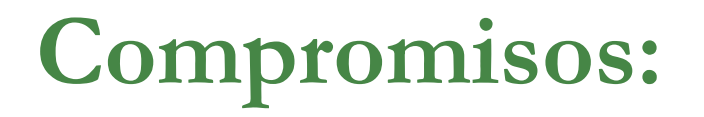

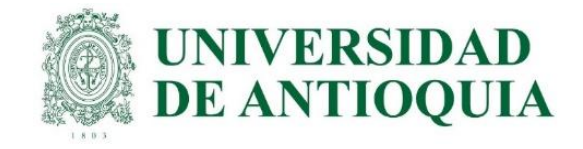

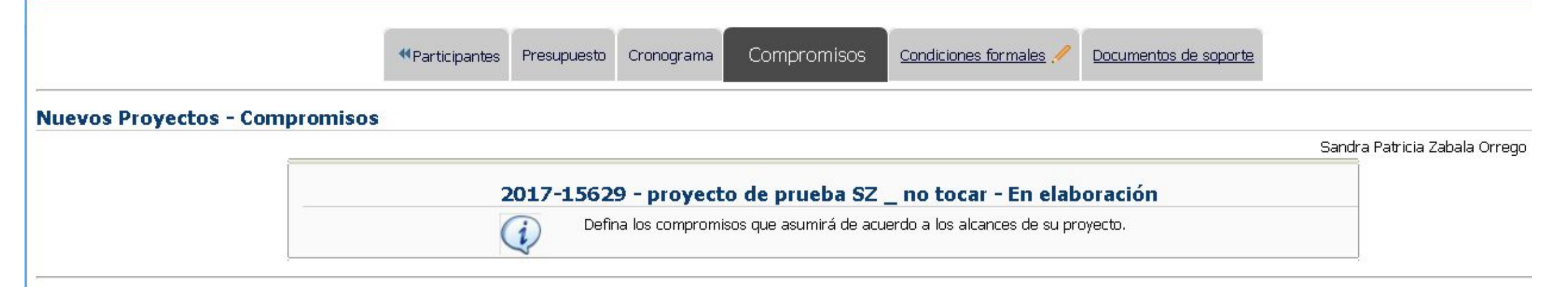

#### **Compromisos obligatorios**

🔱 Los siguientes compromisos están definidos en la convocatoria como obligatorios. Seleccione los compromisos para su proyecto.

| Asumir<br>compromiso | Comentario                                                                                                    | Condición<br>para ser<br>obligatorio | Comentario |
|----------------------|----------------------------------------------------------------------------------------------------|--------------------------------------|------------|
|                      | Informes de Propiedad Intelectual: Un informe sobre los resultados<br>potenciales susceptibles de protección de propiedad intelectual o posible<br>comercialización (revelación), transcurrido el 50% (o menos si se considera<br>pertinente) de ejecución del proyecto. Un informe final sobre los resultados<br>relacionados con la propiedad intelectual obtenidos a la terminación del<br>proyecto. |                                      |            |
|                      | Informe final: Para todos los proyectos, un informe final al 100% de su<br>ejecución. El informe final deberá ser entregado al Centro de Investigación<br>dentro del mes (1) siguiente a la terminación del proyecto. En este último<br>período no se pueden ejecutar recursos.                                                                                                    |                                      |            |

Seleccione los compromisos que asumirá, si son obligatorios, debe seleccionarlos todos, y agregue un comentario

### **Condiciones formales**

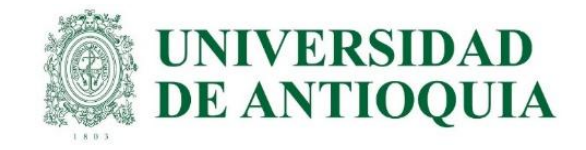

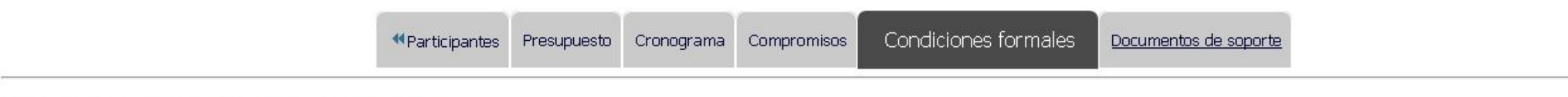

#### Nuevos Proyectos - Condiciones formales

Sandra Patricia Zabala Orrego

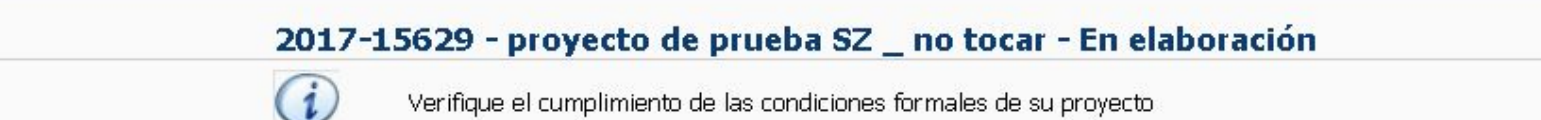

| Condición formal                                                                                                    | Cumplimiento* | Observación |
|----------------------------------------------------------------------------------------------------|---------------|-------------|
| Los rubros están claramente específicados y se encuentran aprobados en los términos de referencia.                                                                                                    | Cumple 🔻      |             |
| El investigador principal deberá ser docente vinculado a la Universidad. El investigador principal, así como los demás profesores de<br>la Universidad de Antioquia que participan en el proyecto deberán estar a paz y salvo con los compromisos asumidos en los<br>proyectos de investigación registrados en el Sistema Universitario de Investigación, independiente del rol que tengan en los mismos<br>(co-investigador, asesor, tutor, etc.) y del Fondo de Innovación, al momento de presentar la propuesta, de lo contrario, el grupo no<br>podrá ser beneficiario de esta convocatoria. | Cumple 🔻      |             |
| Todos los investigadores de la propuesta deberán tener actualizada la información del GrupLac y CvLac.                                                                                                    | Cumple 🔻      |             |

• Debe indicar que cumple todos las condiciones formales

### **Documentos soporte**

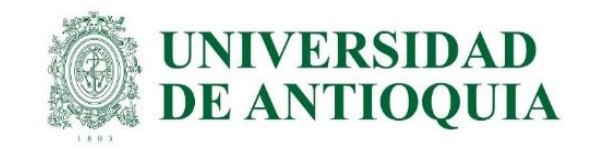

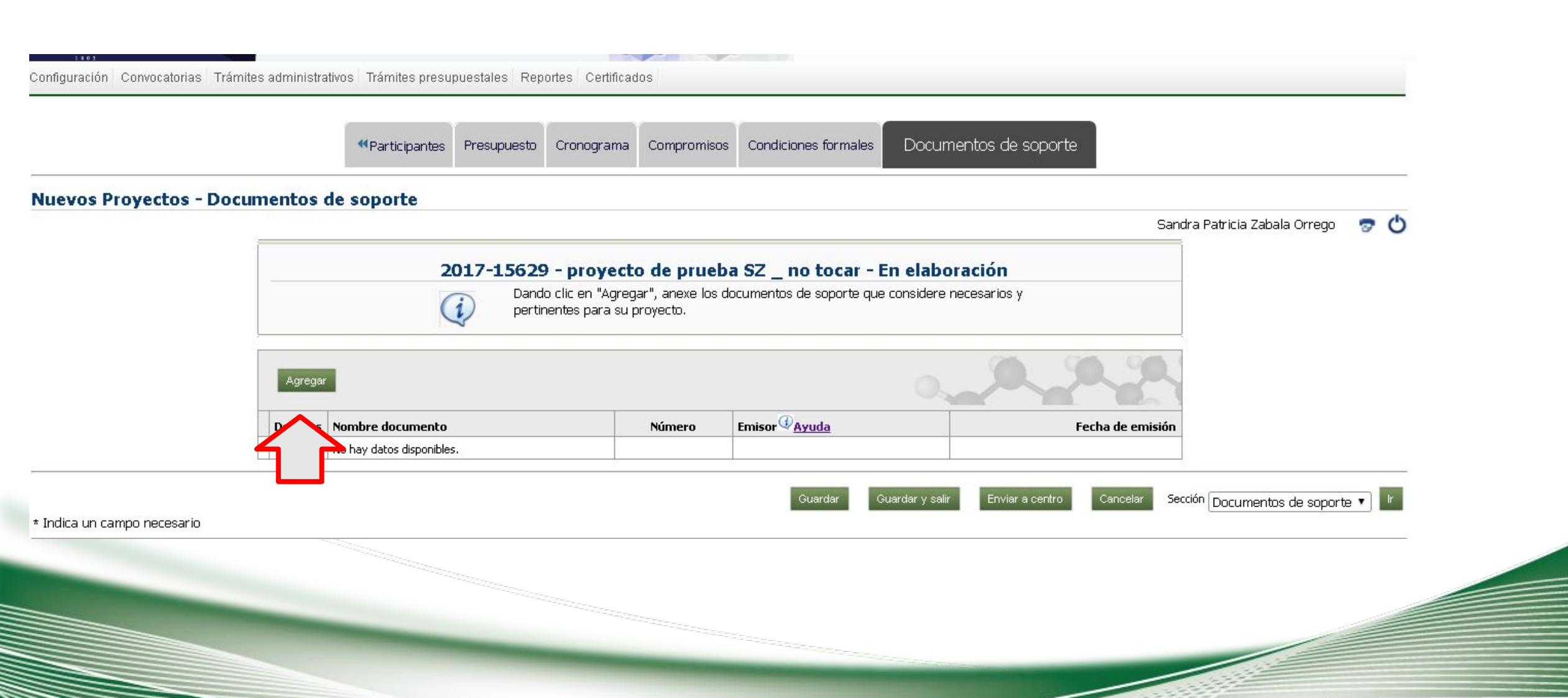

### **Documentos soporte**

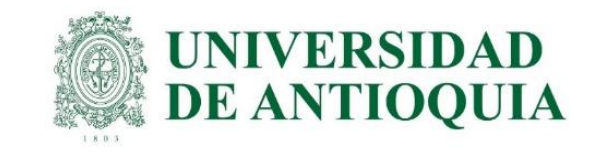

| e sopo             | rte                                                                                                    |                                                                                                    | 200                                                                                                    |                                                                                                    |                                                                                                    |
|--------------------|----------------------------------------------------------------------------------------------------|----------------------------------------------------------------------------------------------------|----------------------------------------------------------------------------------------------------|----------------------------------------------------------------------------------------------------|----------------------------------------------------------------------------------------------------|
| n<br>vento         |                                                                                                    | 100                                                                                                    | ones Reportes Facturación                                                                                         | e ingresos Gestión del presupuesto Prueba SI/U                                                                                                    |                                                                                                    |
| mero               | Q<br>Q                                                                                                    |                                                                                                    |                                                                                                    |                                                                                                    |                                                                                                    |
| misor              |                                                                                                    | •                                                                                                    | romisos Documentos                                                                                                | de soporte                                                                                                    |                                                                                                    |
|                    | Archivo adjunto                                                                                                    |                                                                                                    |                                                                                                    | Analista 1 Analista 1 Analista 1                                                                                                    | 70                                                                                                    |
| chivo [3<br>B      | seleccionar archivo Ningún archivo seleccionado<br>tamaño máximo de cada archivo es de 5 MB.                                                                                                    | Adustar @                                                                                                    | 6-12065 - En elabo<br>mentos de soporte para su                                                                   | provecto.                                                                                                    |                                                                                                    |
| ecesario<br>empres | Ouardar Cancelar                                                                                                    |                                                                                                    | isidere necesarios y pertine<br>: Proyectos inscritos, Traba<br>insidere necesarios y pertine<br>la convocatoria. | ntes de<br>jos de grado,<br>entes de                                                                                                    |                                                                                                    |
| Apripa             | 1                                                                                                    |                                                                                                    |                                                                                                    | 2.2.2                                                                                                    |                                                                                                    |
| Detailes           | Nombre documento                                                                                                    | Nimero                                                                                                    | Emisor                                                                                                    | Fecha de emisión                                                                                                    |                                                                                                    |
| cesario            | No hay datos disponibles.                                                                                                    |                                                                                                    | Giuandar Culandar y sa                                                                                            | er Cancelar Secolo Documentos de sopo                                                                                                    | te •                                                                                                    |
|                    | e sopo<br>n<br>mento [<br>mero ]<br>issón dd<br>misor ]<br>pción [<br>chivo [<br>chivo ]<br>chivo [<br>chivo ]<br>chivo [<br>chivo ]<br>chivo ]<br>chivo | e soporte  n  n  ento  peción  Archivo adjunto  chivo  Seleccionar archivo  Ningún archivo seleccionado  El tamaño máximo de cada archivo es de 5 MB.  Ningún archivo seleccionado  El tamaño máximo de cada archivo es de 5 MB.  Ningún archivo seleccionado  El tamaño máximo de cada archivo  El tamaño máximo de cada archivo  El tamaño máximo de cada archivo  El tamaño máximo de cada archivo  El tamaño máximo de cada archivo  El tamaño máximo de cada archivo  El tamaño máximo de cada archivo  El tamaño máximo de cada archivo  El tamaño máximo de cada archivo  El tamaño  Ningún archivo  El tamaño  Ningún archivo  Ningún archivo  Ningún  Ningún archivo  Ningún  Ningún | e soporte  nerrio  nerrio  d  d  d  merrio  d  d  d  d  d  d  d  d  d  d  d  d  d                                 | e soporte  n rento  nereto  Archivo adjunto  Chivo Seleccionar archivo seleccionado  El tamaño máximo de cada archivo seleccionado  El tamaño máximo de cada archivo s | e soporte  n  rereto  A  Archivo adjunto chivo Seleccionar archivo Ringún archivo seleccionado  B tamaño máximo de cada archivo seleccionado  B tamaño máximo de cada archivo seleccionado  B tamaño máximo de |

 Ingrese la información de los documentos Tenga en cuenta que esta institución no queda como cofinanciador, si requiere que así sea, debe volver a la pestaña de cofinanciadores y agregarla por allí.

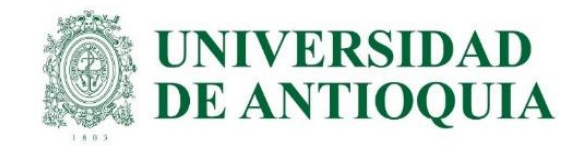

### Revisar el proyecto

| With the second second seco | ipp=inicio8tappid=SIIU                                                                                         |                                                            |                                                                                                    |                                                                                                    |                                                                                                    |                 |
|----------------------------------------------------------------------------------------------------|----------------------------------------------------------------------------------------------------|------------------------------------------------------------|----------------------------------------------------------------------------------------------------|----------------------------------------------------------------------------------------------------|----------------------------------------------------------------------------------------------------|-----------------|
| Universitäte<br>Entiversitäte<br>Bis Antrioques                                                                                                    | tst pruetas - Opción -<br>SIIU<br>Sistema Integrado de Información Universitaria:<br>Investigación y Extensión | G                                                          |                                                                                                    |                                                                                                    |                                                                                                    |                 |
| Convocatorias Trámites administrativos                                                                                                    | s Trámites presupuestales Evaluación Ejecució                                                                  | n presupuestal Notificaciones Reportes Factu               | iración e ingresos Gestión del presupuesto Prueba SIU Certificados                                                                                                    |                                                                                                    |                                                                                                    |                 |
| Nuevos proyectos<br>Proyectos en proceso<br>Reportes >><br>Evaluación jurado                                                                                                    | 2                                                                                                    |                                                            | <ul> <li>¿Realmente desea cambiar el proyecto proyecto de pro<br/>Convocatoria2 a en Escritura.</li> <li>Tenga en cuenta que el proyecto quedará por fuera de<br/>vuelva a enviar al centro y si no lo vuelve a enviar al ce<br/>nunca lo hubiera enviado.</li> <li>Si lo que desea es simplemente ver el proyecto, debe o<br/>y usar la opción de Ver Proyecto.</li> </ul> | <i>leba HU45_asociado a</i><br>la convocatoria hasta que lo<br>entro, entonces será como si<br>cancelar la solicitud de edición |                                                                                                    |                 |
|                                                                                                    | Editar<br>Ver proyecto                                                                                         | Reabrir proyecto<br>Ver evaluación científica o específica | Eliminar Cambiar centro adr<br>a Ver trámite de aprobación Ver proyecto F                                                                                                    | ninistrativo                                                                                                    | 1-25 de 928 ▼ S                                                                                                | iquientes 25 📀  |
|                                                                                                    | Proyecto                                                                                                    |                                                            | Convocatoria                                                                                                    |                                                                                                    |                                                                                                    |                 |
|                                                                                                    | Responsable                                                                                                    |                                                            | Proceso de aprobación                                                                                                    | Financiador                                                                                                    | Estado                                                                                                    | H.I.C. (1) Ayud |
|                                                                                                    | 2017-13827 - fffff                                                                                             |                                                            | Programática 2017-2018 Área Ciencias Exactas y Naturales.                                                                                                    | UNIVERSIDAD DE ANTIOQUIA                                                                                                    | En elaboración                                                                                                 | x               |
|                                                                                                    | Analista 1 Analista 1 Analista                                                                                 | 1                                                          | Proceso Selección Convocatorias Programáticas 2014-2015                                                                                                    | UNIVERSIDAD EAFIT                                                                                                    | The second second second second second second second second second second second second second second second s |                 |

- Una vez enviado el proyecto al centro, si requiere hacer algún cambio y la convocatoria aún está abierta, puede REABRIR EL PROYECTO, para ello vaya al menú convocatorias -> proyectos en proceso, se le abrirá un formulario con todos los proyectos, elija el proyecto que está en estado matriculado y presione reabrir proyecto.
- Le quedará de nuevo en elaboración, cuando termine de editarlo recuerde enviarlo nuevamente al centro, si no se envía, no quedará incluido para revisión.

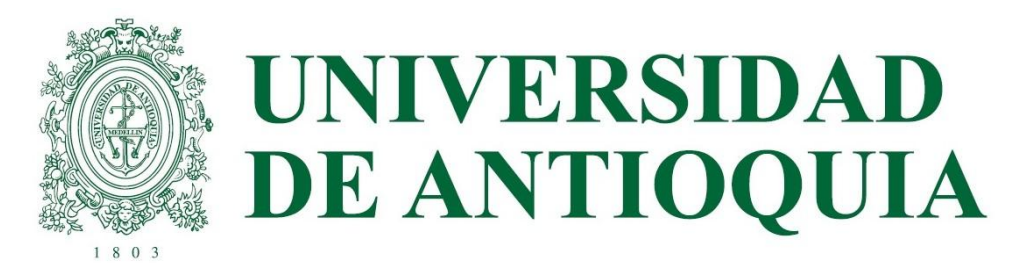

# Preguntas Gracias

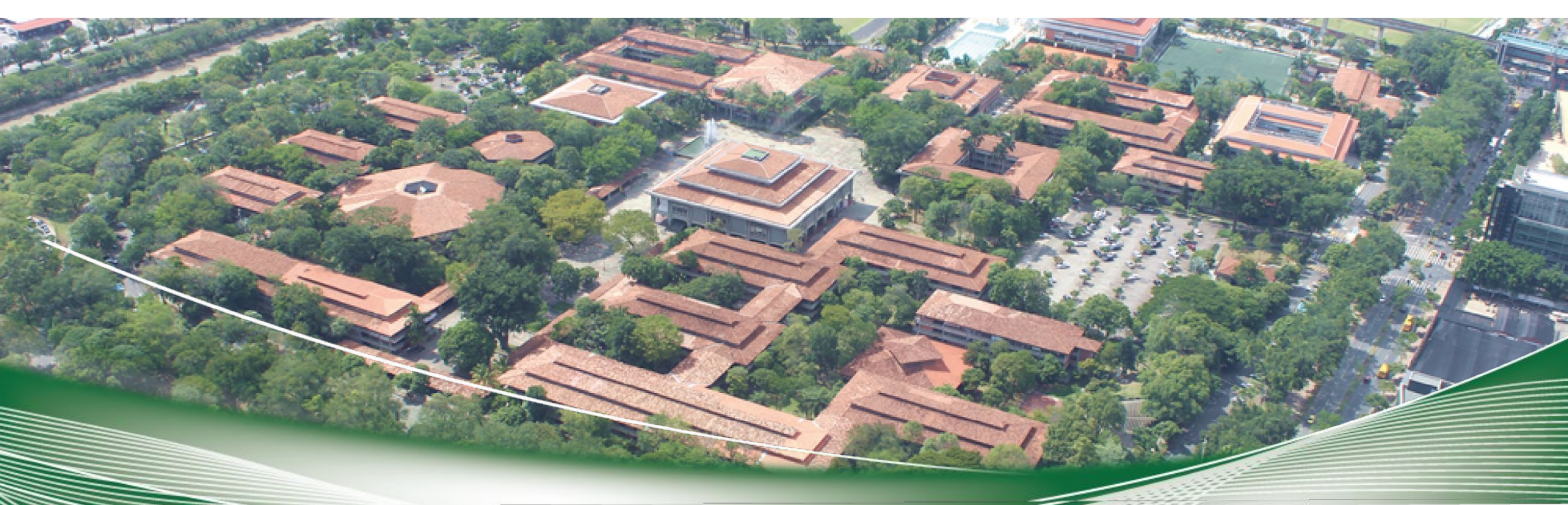